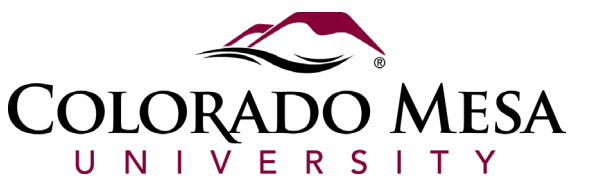

# Maintenance Requests for Staff

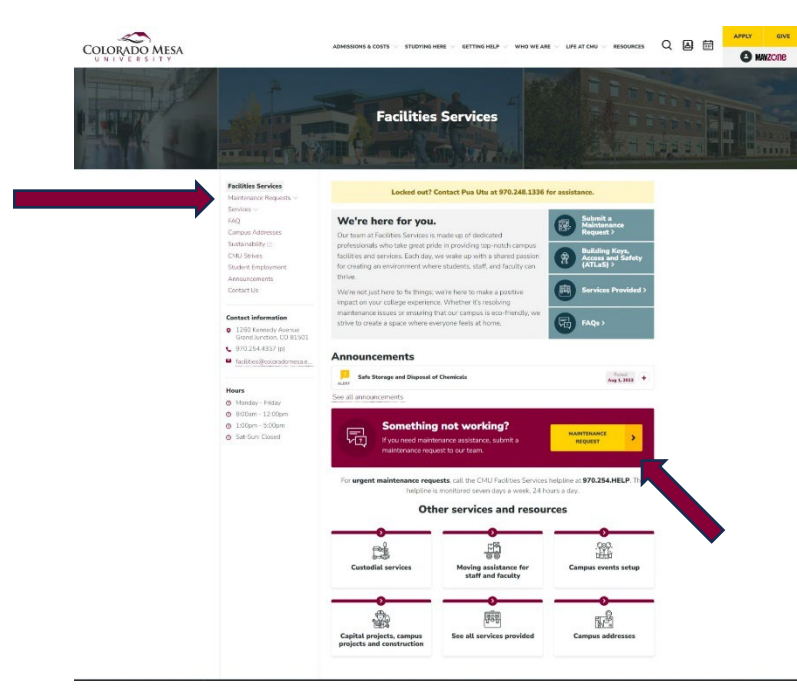

### Step 1.

Go to the Facilities Website Click the 'Maintenance Requests' Link in the sidebar navigation OR 'Maintenance Requests' Button in the middle of the page.

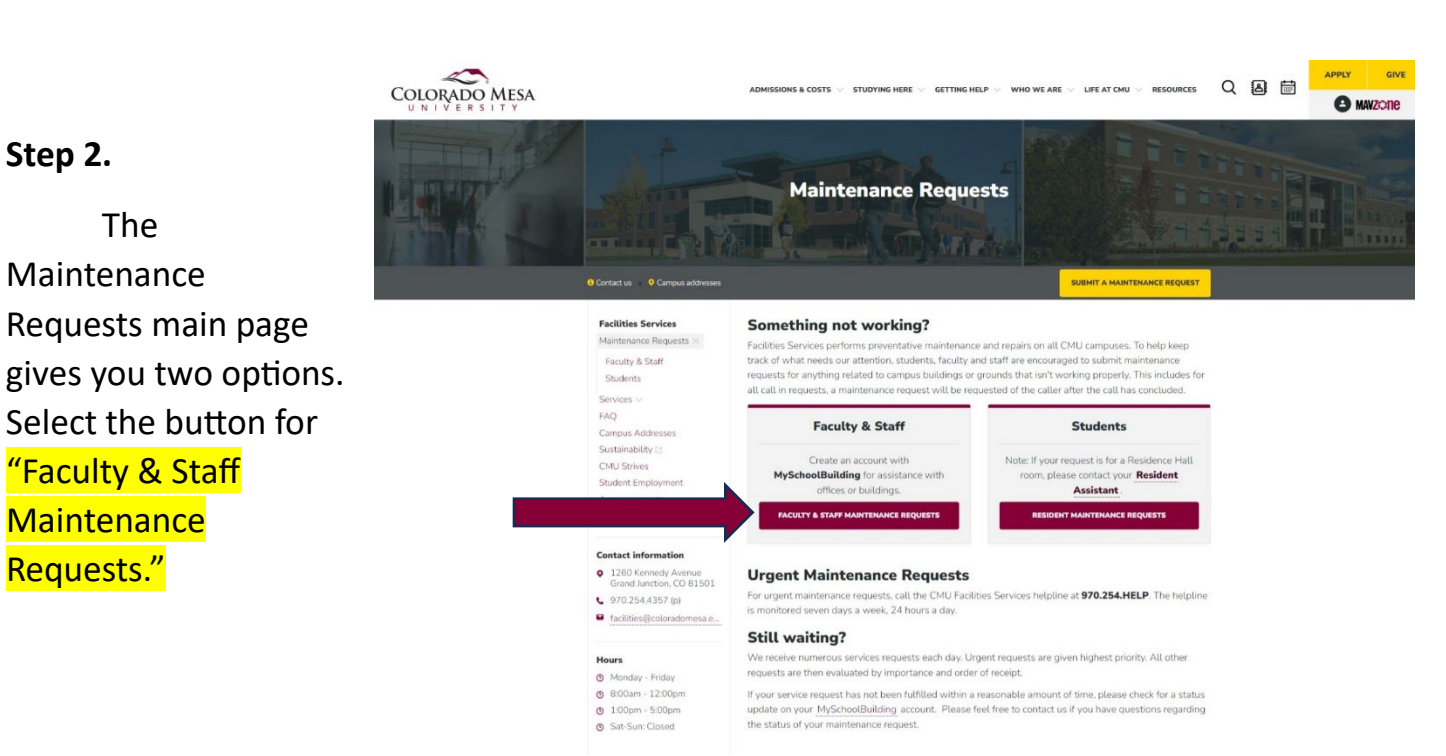

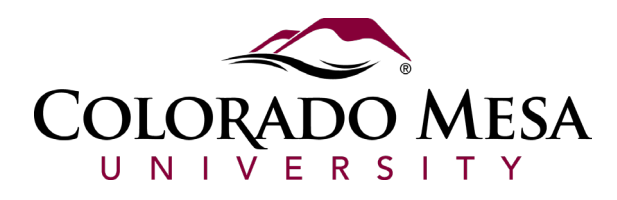

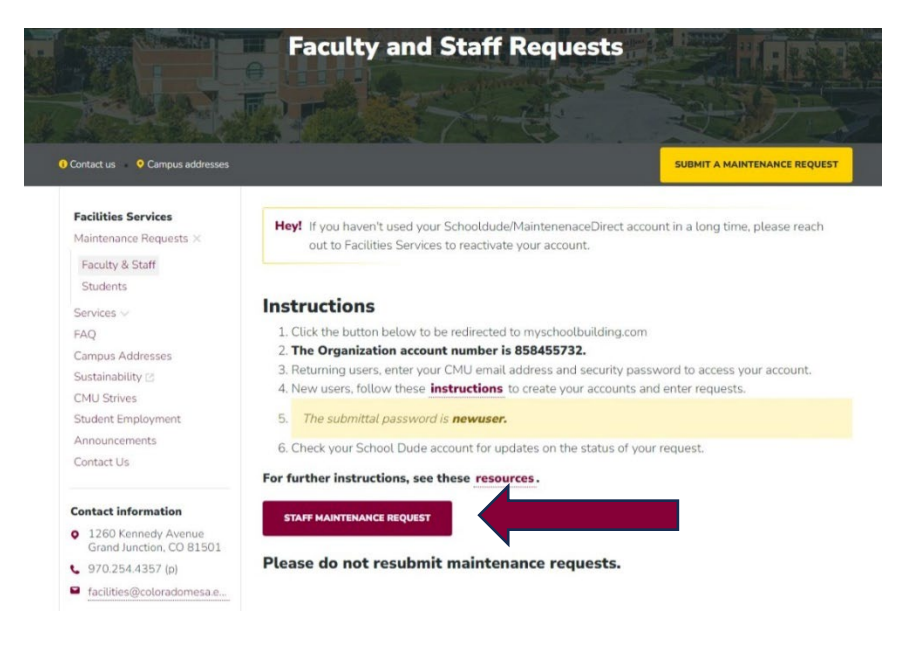

## Step 3.

Please note the instructions listed on this page to help you submit a work order. Then click the button "Staff Maintenance Request."

Current SchoolDude User? Login Here!

## Step 4.

Login to your SchoolDude Account, if you don't have one click the registration link below the login section to create an account. If you forgot your password, click the 'Forgot Password?' link to reset it.

If you have not logged in for awhile your account might be disabled, contact Facilities Services to check for your account status.

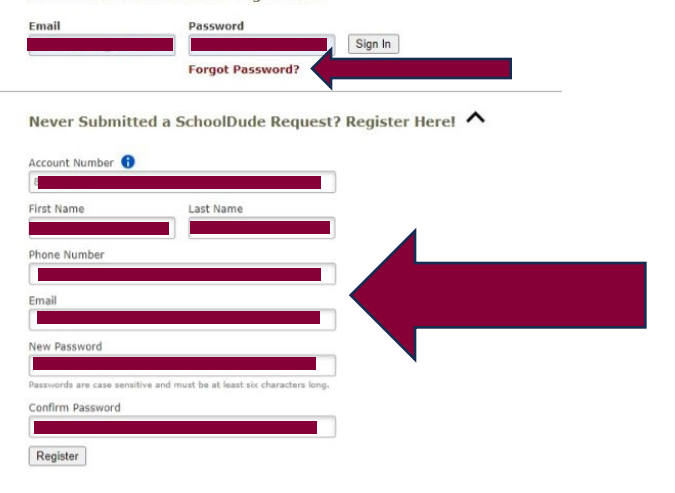

NOTE: Registration will be complete after you submit your first request. New users are not saved until their first request has been submitted.

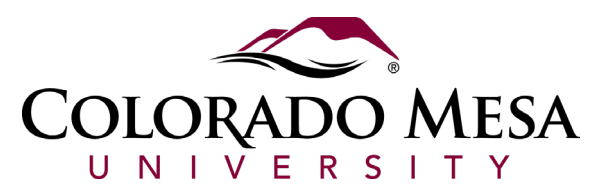

# Step 5.

Fill Out sections 1 through 7 in SchoolDude as shown in the diagrams below.

Step 5.1

Please ensure your contact information is accurate, this information is pulled from your registration information.

|        |       | Linan        |
|--------|-------|--------------|
|        |       |              |
| hone 💟 | Pager | Mobile Phone |

Step 5.2

Select your location using the following options. Include very specific information. Select your Location -> Building -> Area -> Room # if applicable. If you want to save this information for future use, you can select the box shown below.

| uilding M If there is no building to choose,    | , please contact your administrator. |
|-------------------------------------------------|--------------------------------------|
| Naverick Center (MC)                            |                                      |
| rea                                             | Area/Room Number 🗹                   |
| Office V                                        | 123                                  |
|                                                 |                                      |
| Yes, remember my area entries for my next new i | request entry.                       |
|                                                 |                                      |
|                                                 |                                      |

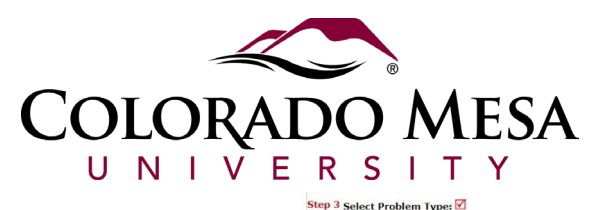

#### Step 5.3

Select the type of problem you're reporting – please be as accurate as possible. Most of these categories get assigned to a technician directly that can assist you.

The selection you make will appear highlighted once selected. You can only select one per maintenance request.

| 0    | Alarm             |              | Appliance Repair | Æ            | Cafeteria                        | T             | Carpentry        |
|------|-------------------|--------------|------------------|--------------|----------------------------------|---------------|------------------|
|      | Ceilings          |              | Clerical         | $\bigcirc$   | Clocks/Bells                     | 2             | Custodial        |
| Doon | s and Hardware    | OK           | Electrical       |              |                                  | V             | ent Setup        |
| 22   | Fire Alarm System | Th<br>Fire S | Sprinkler System | 10 m         | Flooring                         | ਿ             | Furniture Repair |
| ð    | Hazmat/Waste      | Å            | Health/Safety    | Heat<br>Cond | ing/Ventilation /Air<br>itioning | Þ             | Key and Lock     |
|      | Landscaping       | Ì.           | Lighting         |              | Moving                           | 5             | Painting         |
|      | Pest Control      | ₽            | Plumbing         |              | Recycling                        | T             | Security Camera  |
| ļ    | Shades/Blinds     | ŝ            | Snow Removal     | 木            | Sprinkler System                 | fill<br>Trash | n Removal Indoor |
| ì    |                   | R            | Warranty         |              | Windows                          |               |                  |

#### Step 5.4

Please describe your issue in as much detail as possible including additional

information on the location as well if needed.

Step 4 Please describe your problem or request. 🗹

The electrical outlets do not appear to have power - we do not have access to the breaker  $\underline{\text{panel}}$ 

## Step 5.5

You have the opportunity to attach a file to help the technician

Step 5 Attachment Attach New File (Maximum allowed is two attachments with a size of 3MB or less per file.)

identify the issue, but an attachment is not required.

#### Step 5.6

The 'Submittal Password' is <u>NOT</u> your user login password. The 'Submittal password' is the same for everyone and Step 6 Submittal Password ☑ is <u>newuser</u>

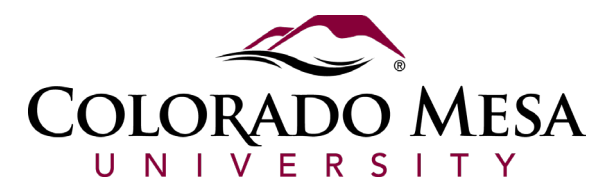

# Step 5.7

Click submit once all your information is complete.

#### Step 7 Submit

NOTE: You will receive the following notifications. You will be notified receipt of your request. You will be notified of status changes to your request.

an

| My Poquert                                                                                                    | Chasteute                                                                                                    |                                                                                                    |                                            | Logonda               |
|----------------------------------------------------------------------------------------------------|----------------------------------------------------------------------------------------------------|----------------------------------------------------------------------------------------------------|--------------------------------------------|-----------------------|
| My Requests                                                                                                    | Shortcuts                                                                                                    |                                                                                                    |                                            | Legenu -              |
| My Maint Red                                                                                                    | quests                                                                                                    |                                                                                                    |                                            |                       |
| four request I<br>lote: Once the request<br>rerson name to ser-                                                      | has been successfully submitted.<br>uest is assigned to someone for approval, you no long<br>id email and request changes on your request.                                                                                                    | ger can edit the request. You can cli                                                                                  | ck on the current assigned Requing 1 New F | est Totals<br>Request |
| Search this resu                                                                                                    | Its for: 60 Show All                                                                                                    | 3                                                                                                    | 2 Declin                                   | ned                   |
| - 3 of total 3 lister                                                                                                | d                                                                                                    |                                                                                                    | 1                                          |                       |
| Status                                                                                                    | Location                                                                                                    | Action Taken                                                                                                    | Complete Date                              |                       |
| Status<br>WOID                                                                                                    | Location Building                                                                                                    | Request Date                                                                                                    | Complete Date                              |                       |
| Status<br>WOID<br>Area                                                                                               | Location<br>Building<br>Description                                                                                                    | Action Taken<br>Request Date<br>Type                                                                                   | Complete Date                              |                       |
| Status<br>WOID<br>Area<br>Area Number<br>Yew Request<br>59703<br>Office                                              | E-scation     Building     Description Main Campus Naverick Center (MC) This is a test Mainterance Request                                                                                                    | No Action Taken<br>Request Date<br>Type<br>No Action Note<br>1/2/2024<br>Pest Control                                  | Complete Date                              |                       |
| Status<br>WOID<br>Area<br>Area Number<br>New Request<br>59703<br>Difice<br>123<br>Declined<br>58259<br>Difice<br>117 | [] Location     [] Building     [] Description     tai-Comput     tai-Comput | Action Taken<br>Request Date<br>Type<br>No Action Note<br>Post Control<br>This an update<br>10/10/2023<br>Pest Control | Complete Date                              |                       |

## Step 5.8

You can view the status of your maintenance requests in your SchoolDude dashboard at any time.

# Step 6.

Once you submit your request, you will receive

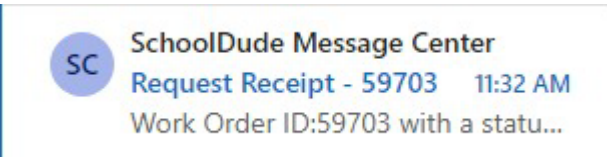

email receipt confirming the details of your request. Pay special attention to the details of the request to ensure that everything is accurate.

Pay special attention to the "Work Order ID" this is the number that Facilities Services will ask for when researching your Maintenance Request.

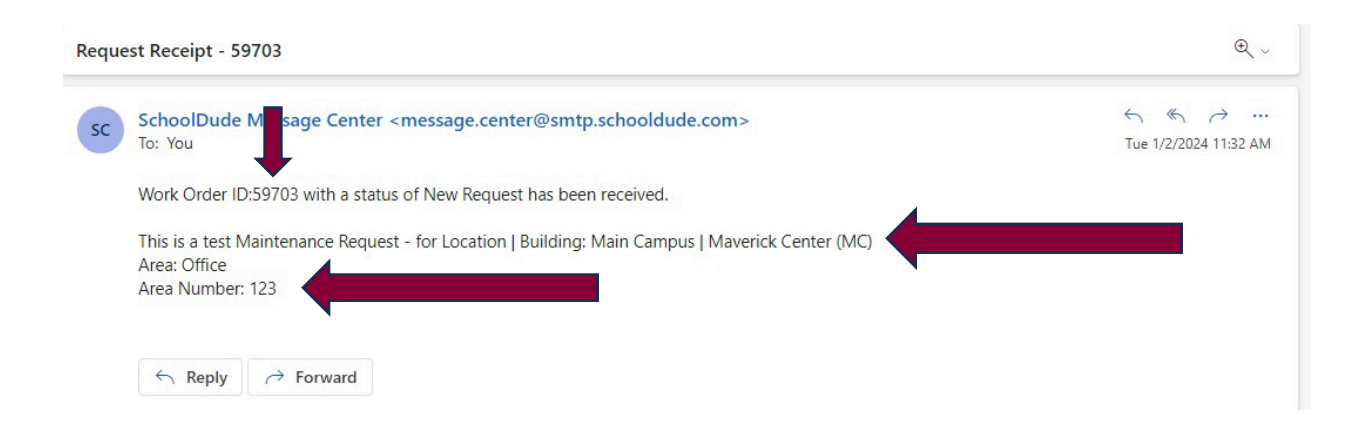

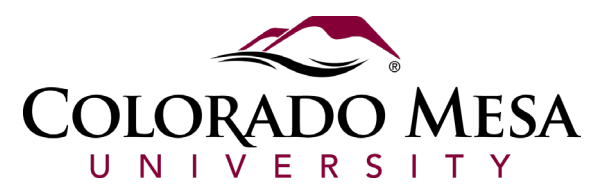

## Step 7.

Any updates to your request will also be delivered via email as soon as they're made. Pay special SC SchoolDude Message Center Status Change for wor... 11:34 AM Work order 59703 has changed t...

attention to the notes added in by the individual managing your request to understand what steps are being taken to resolve your request.

Your request will be assigned, and you can view who it's been assigned to in the status update email. They are responsible for getting your request resolved.

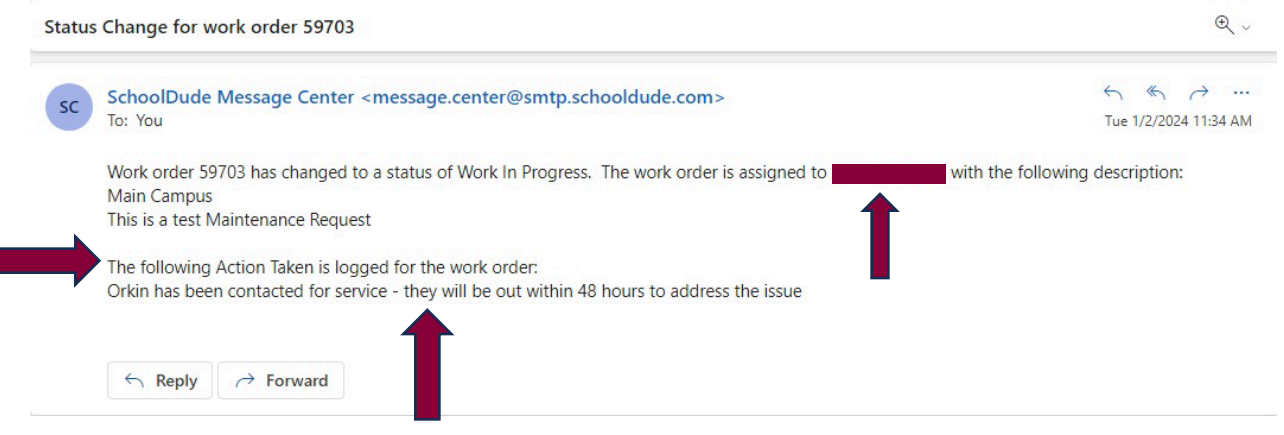

Step 8.

When your request has been addressed or completed you will receive a final email. Check the 'Status' and 'Action Taken' sections to determine if your work order was resolved.

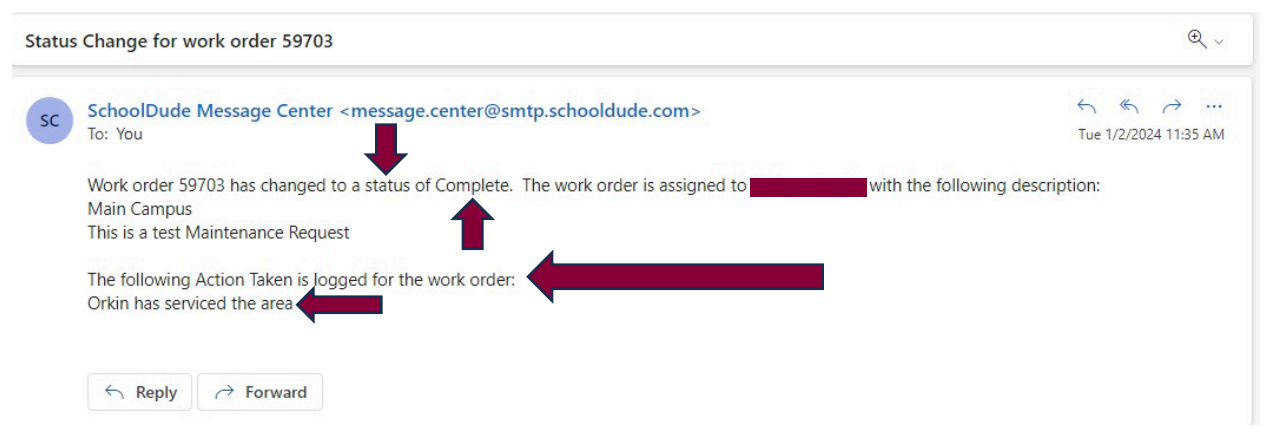